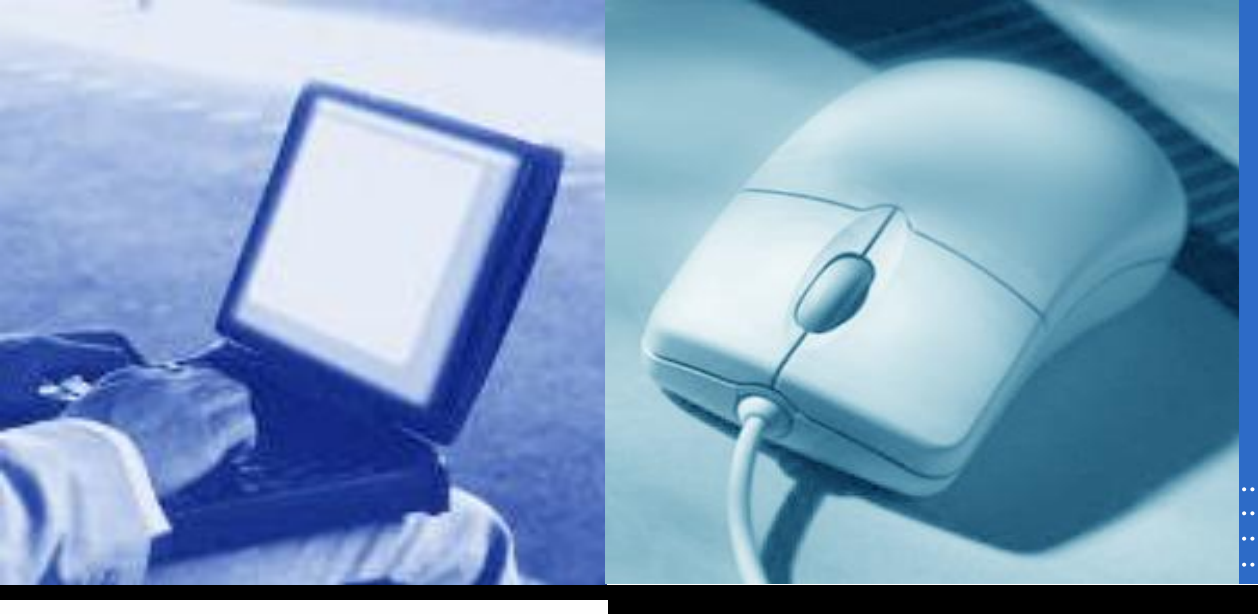

## 網路申領地政電子謄本

#### 系統功能操作說明

# ● 中華電信 中華電信科技股份有限公司 SECURE 華安聯網科技股份有限公司

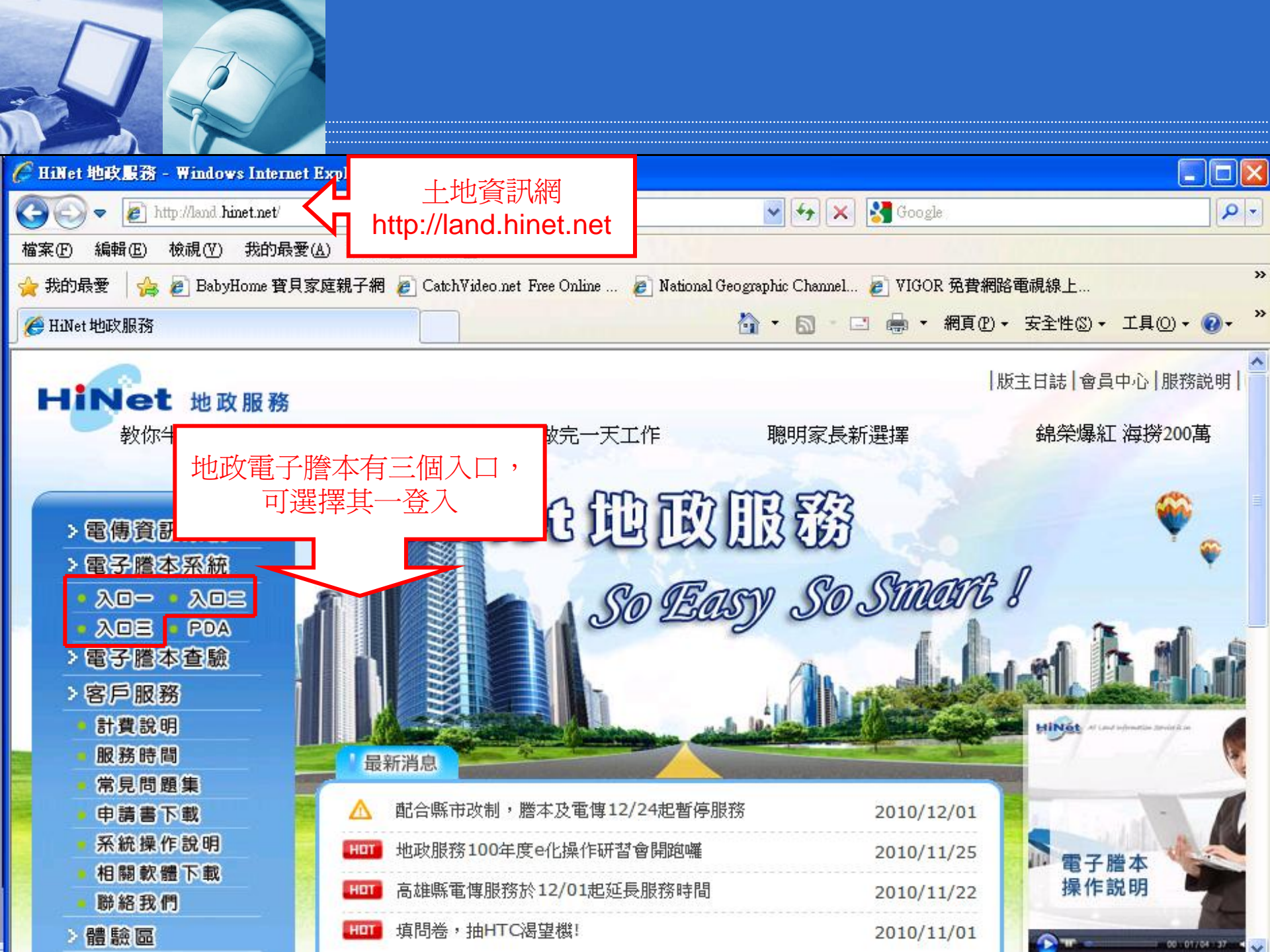

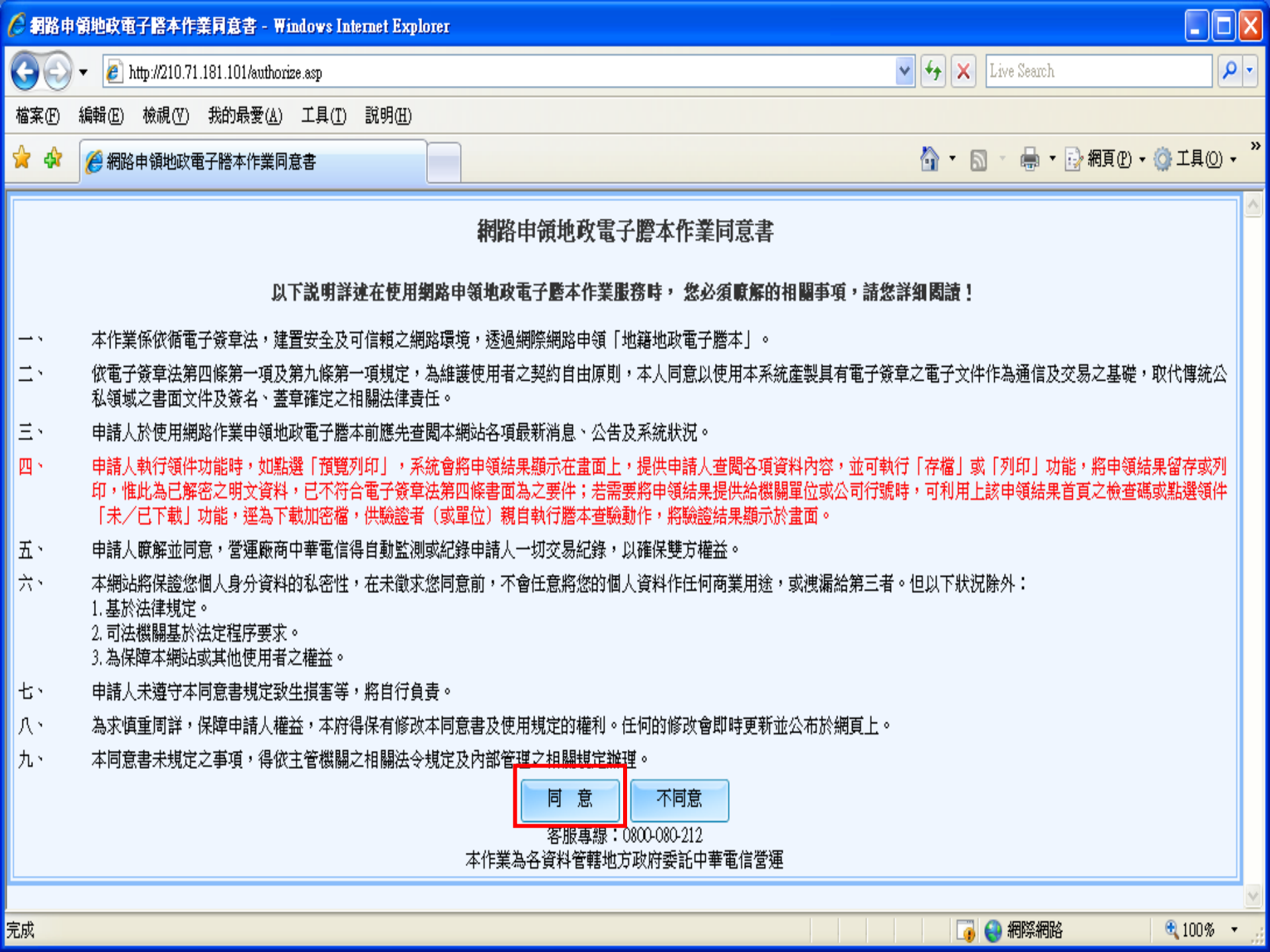

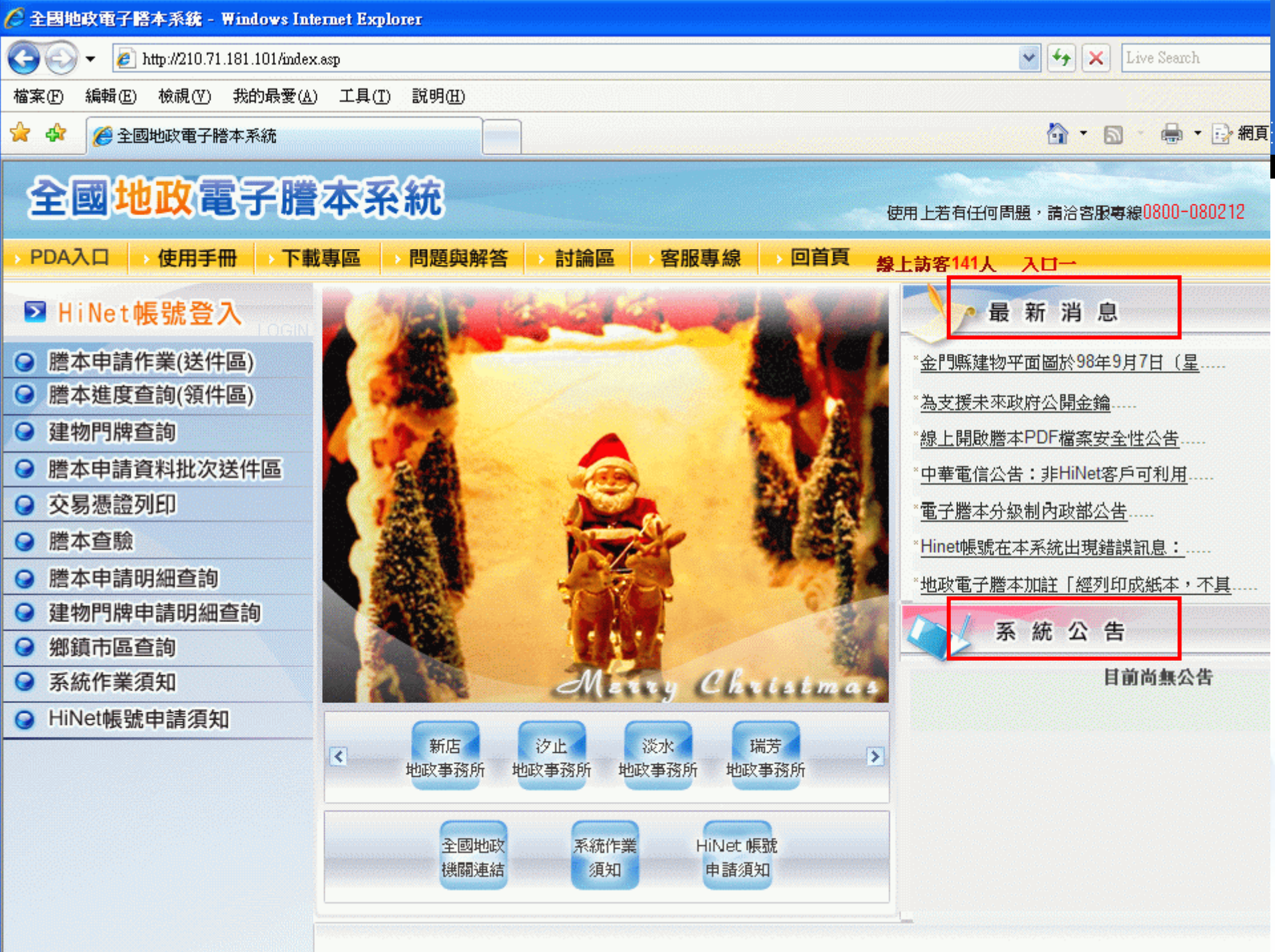

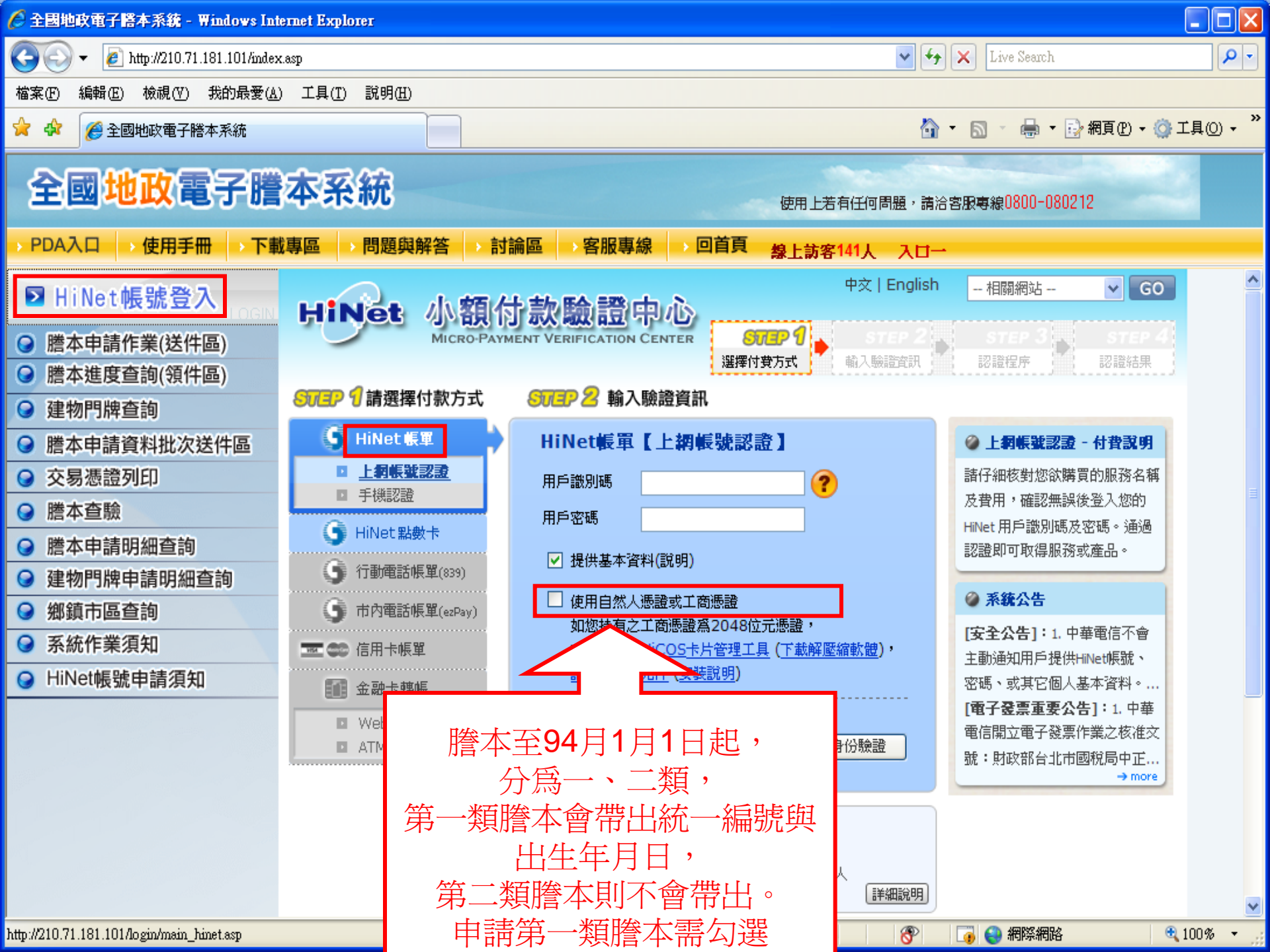

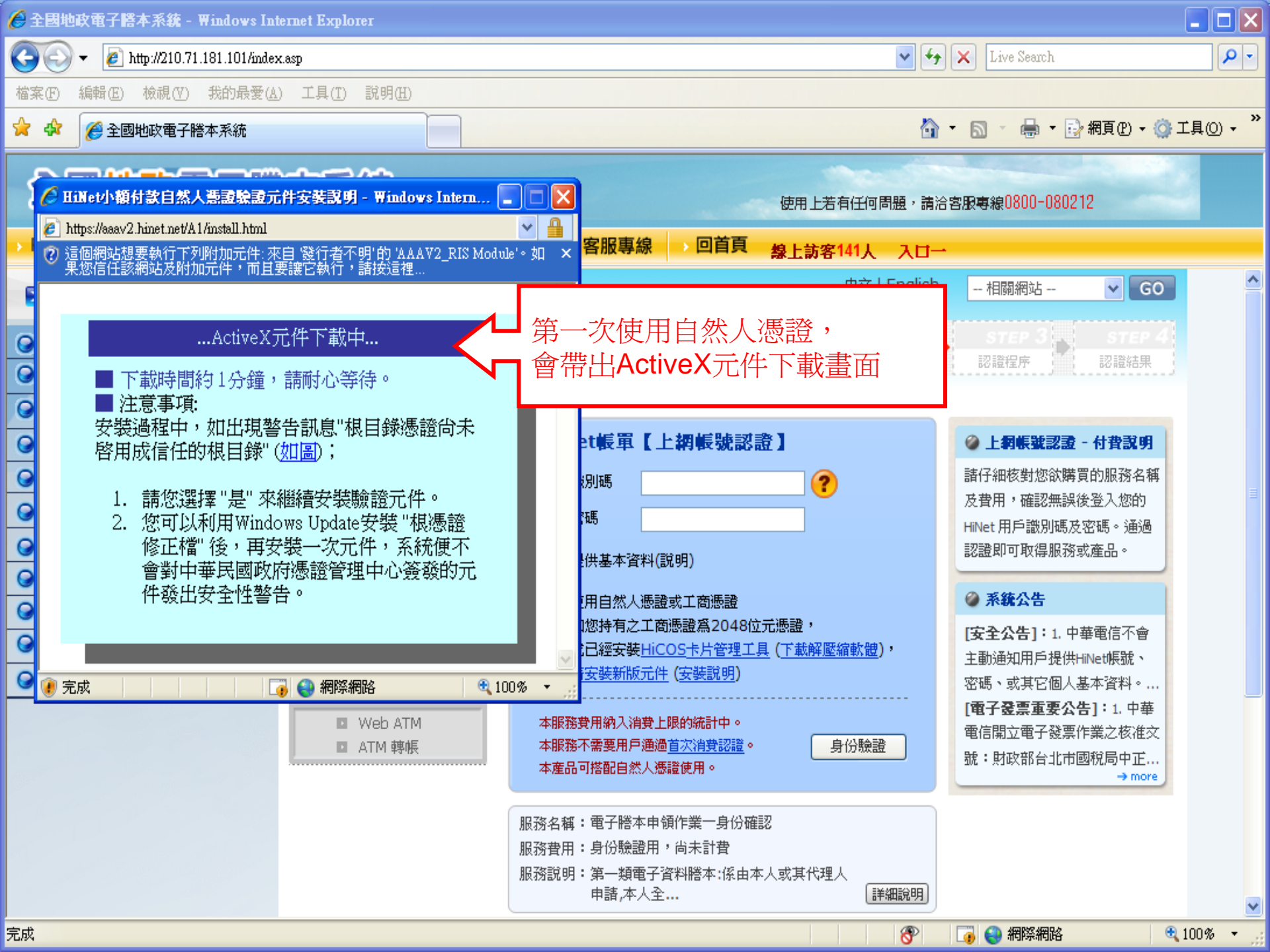

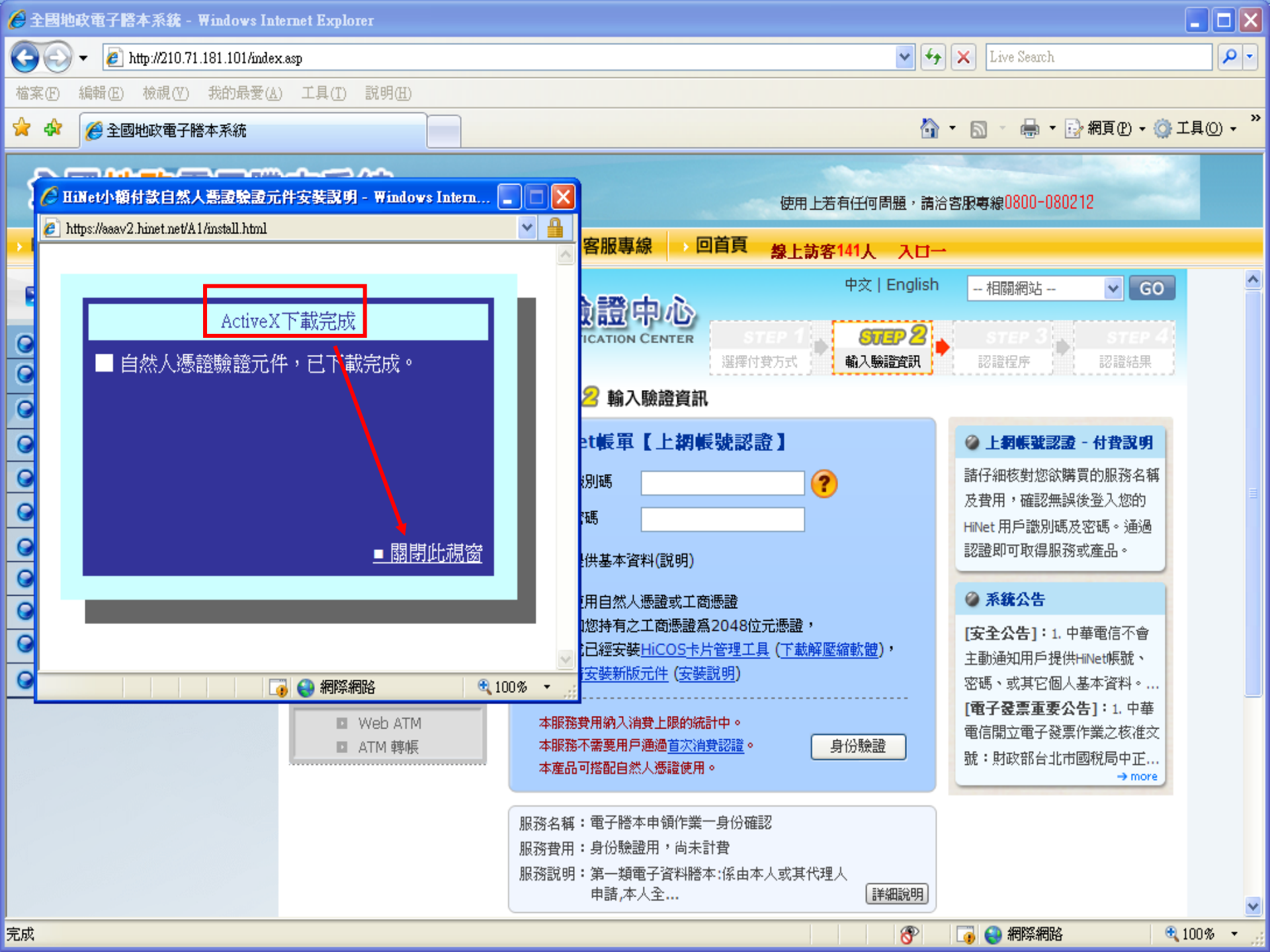

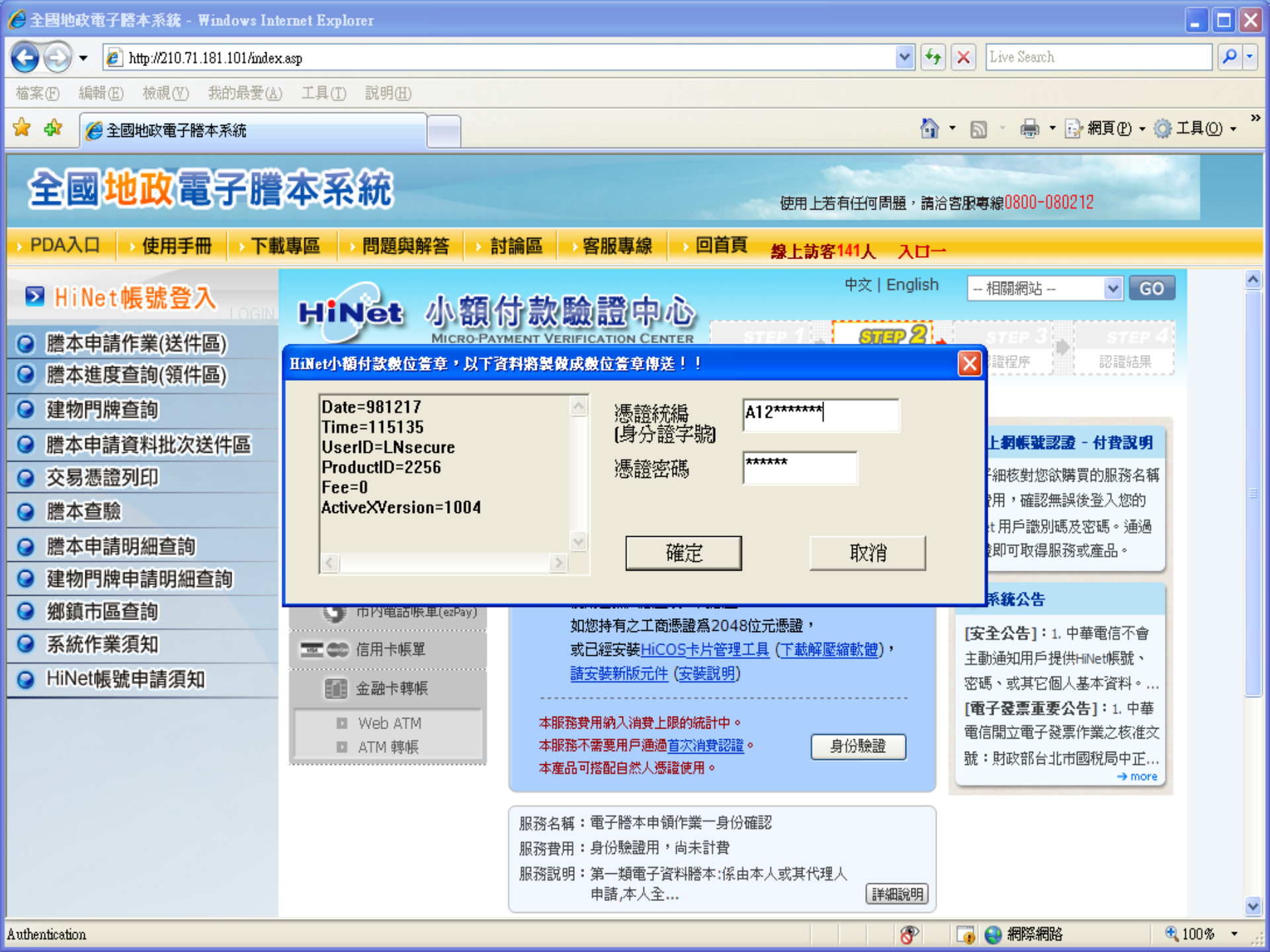

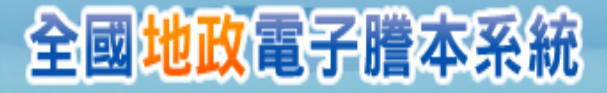

O HiNet帳號申請須知

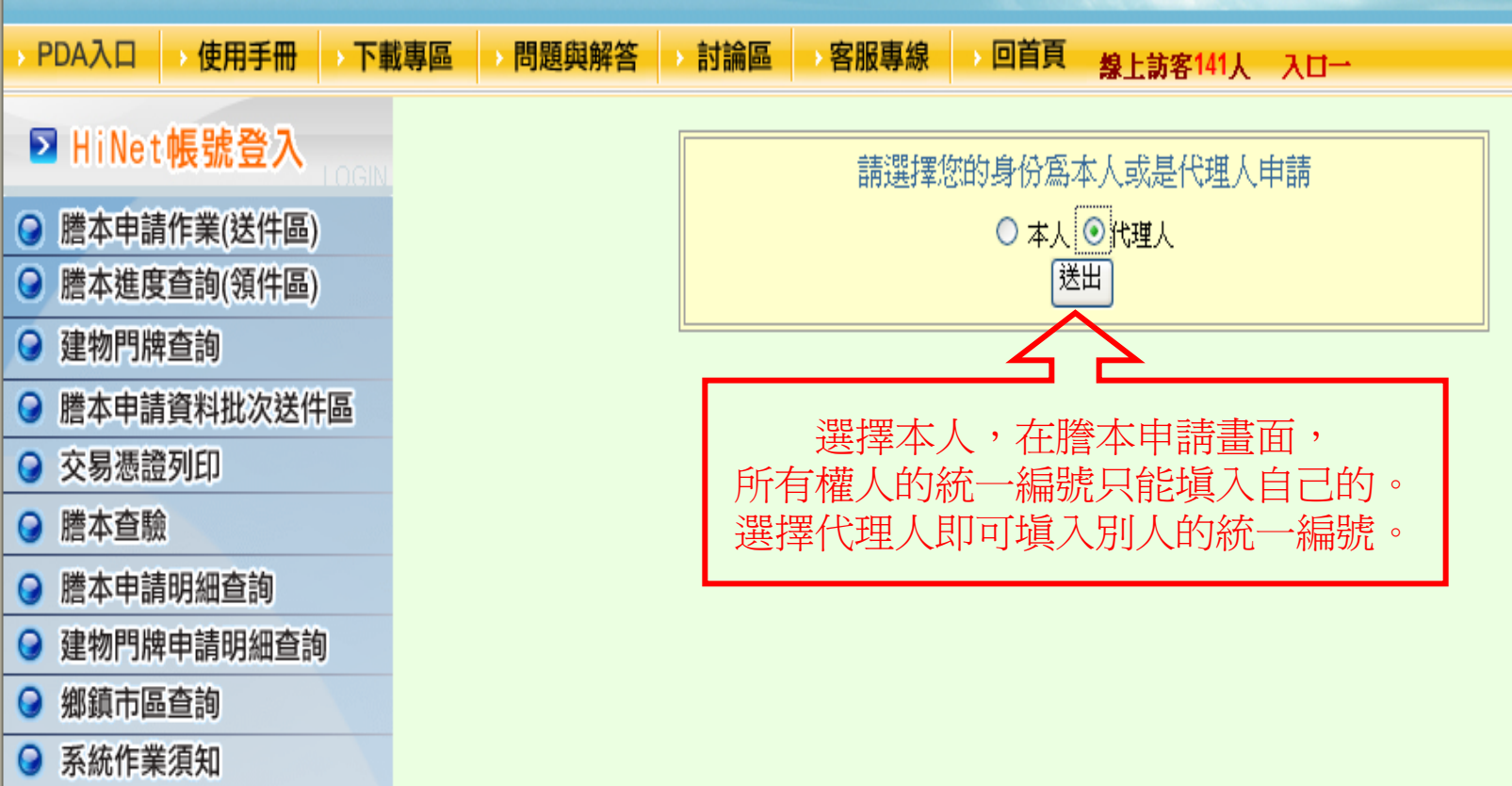

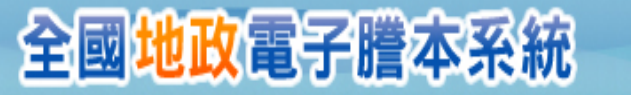

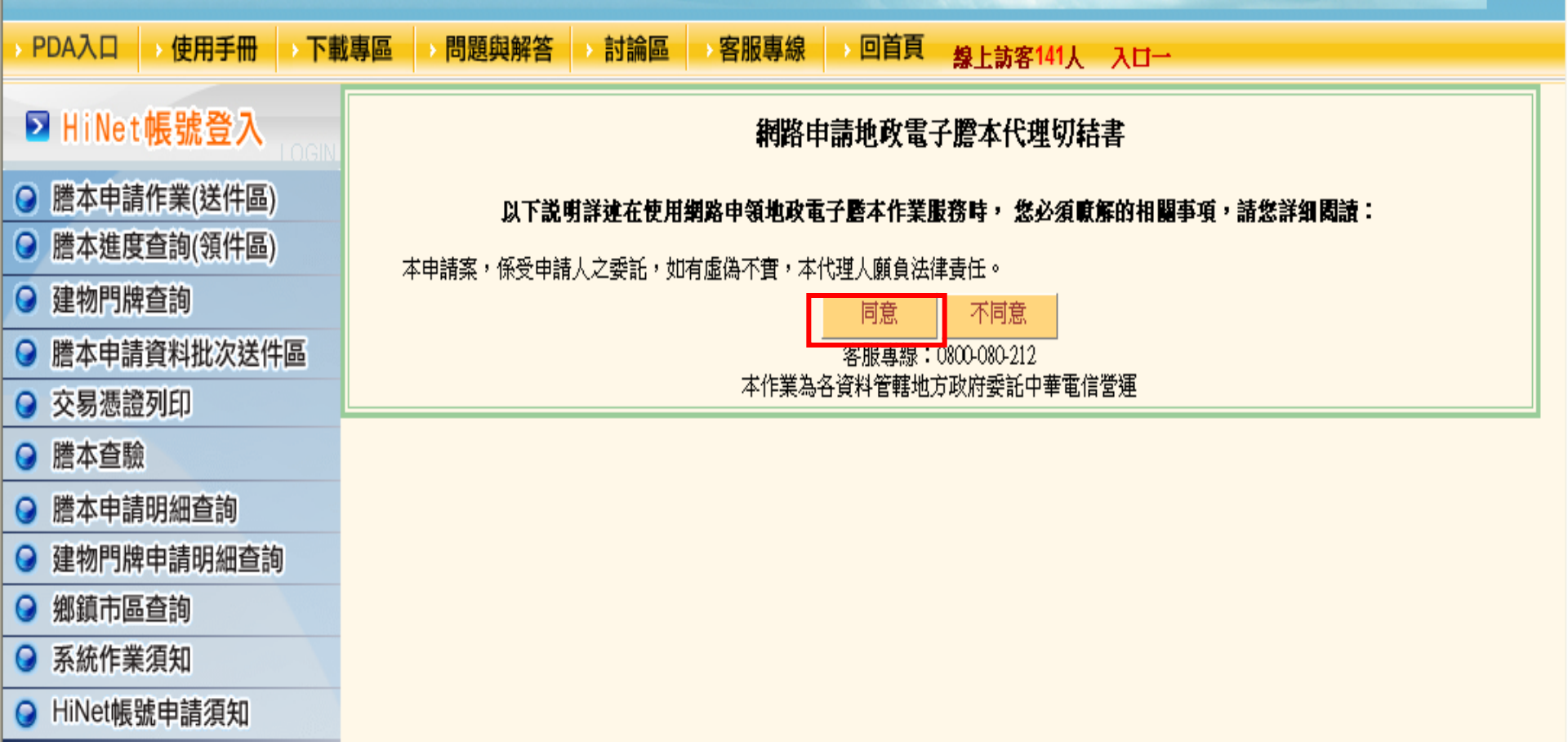

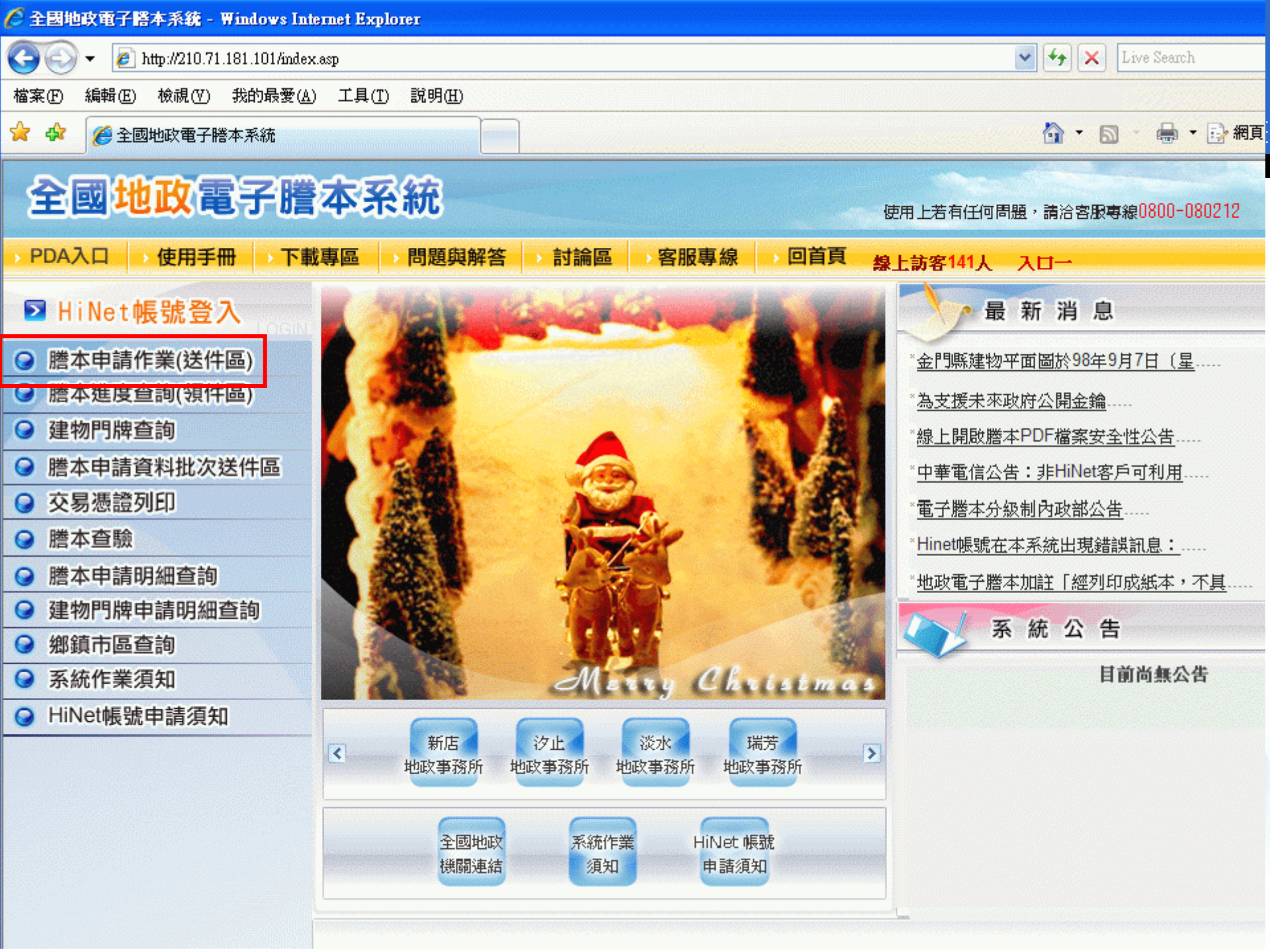

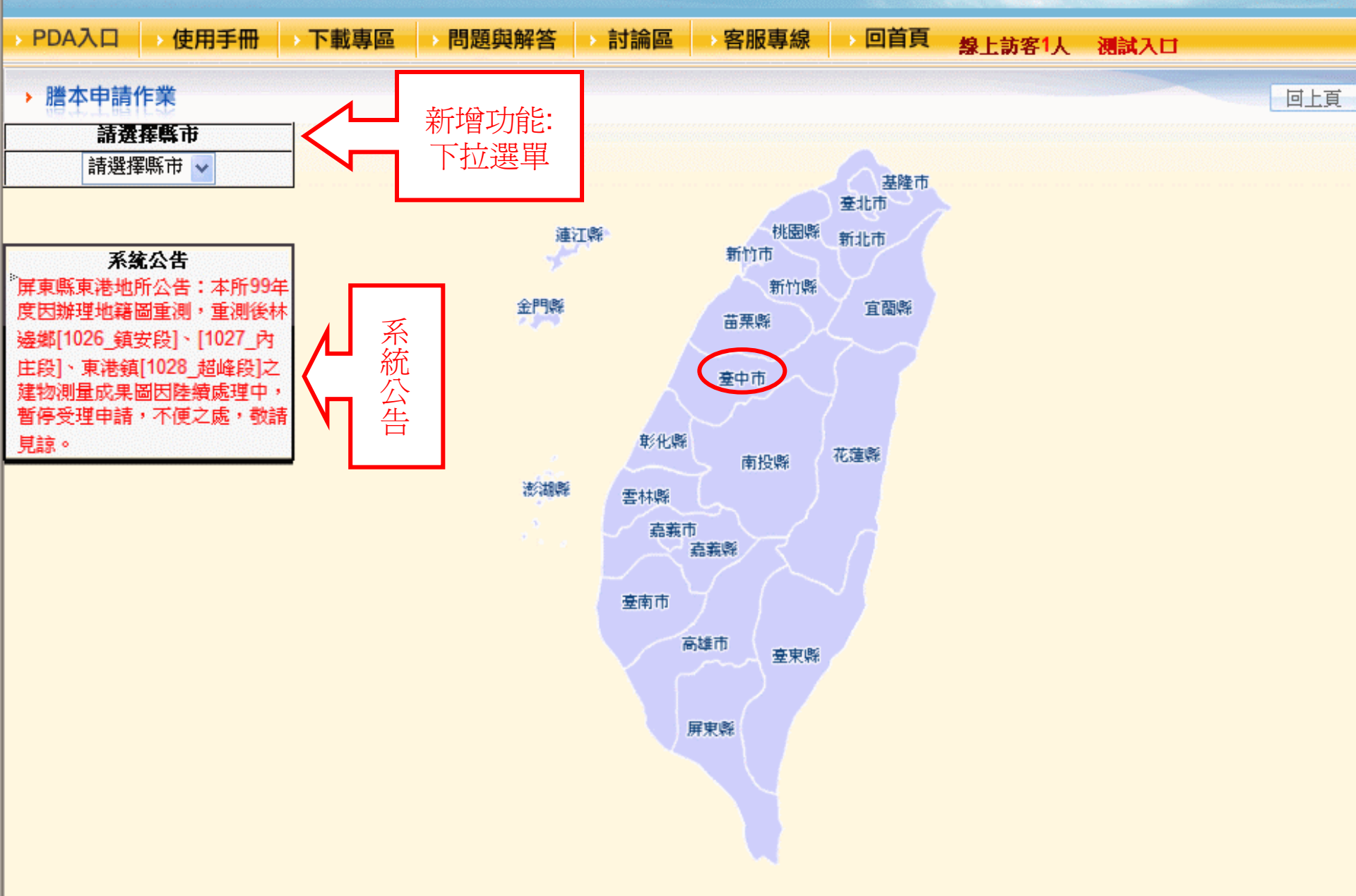

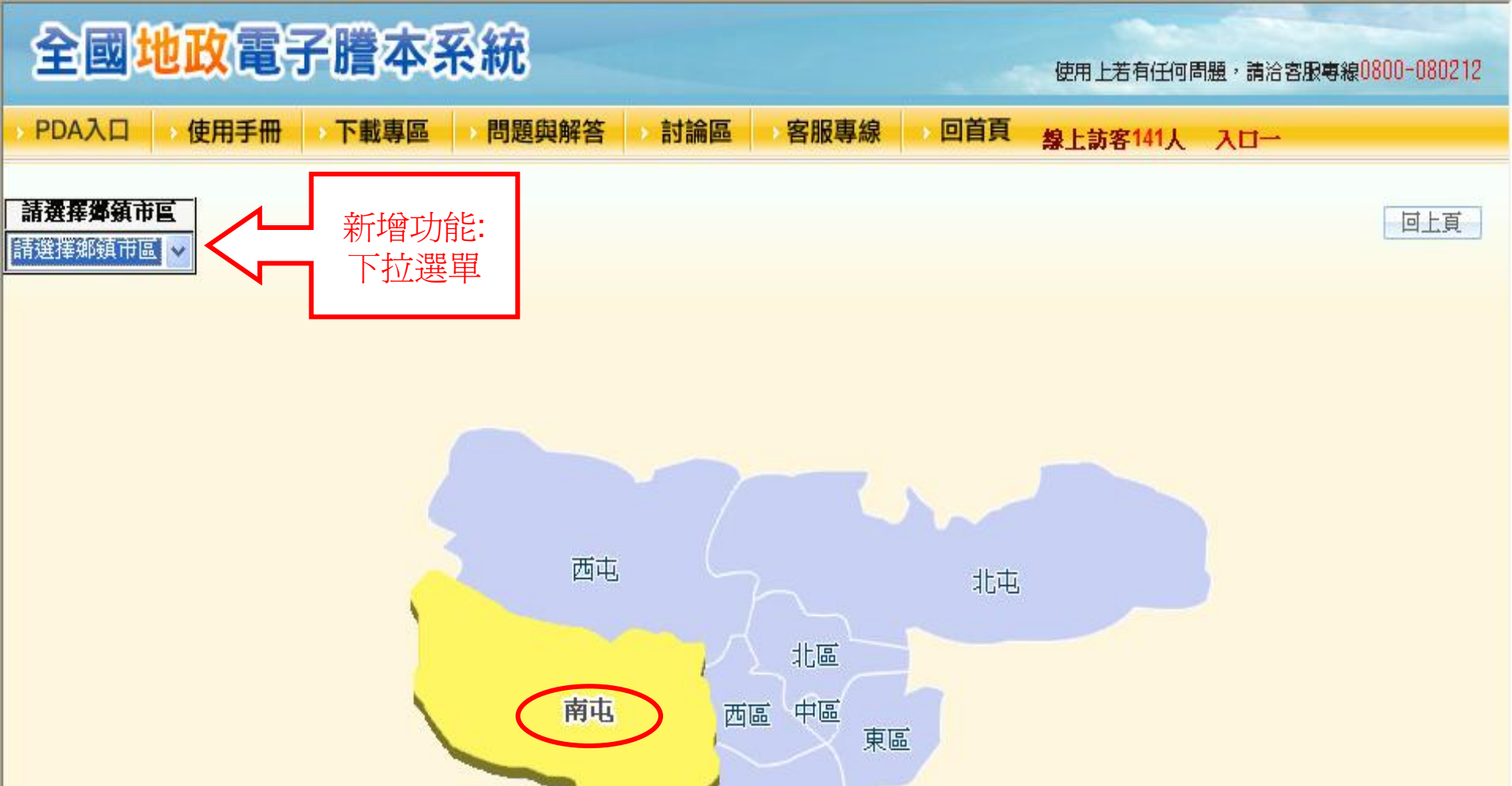

南區

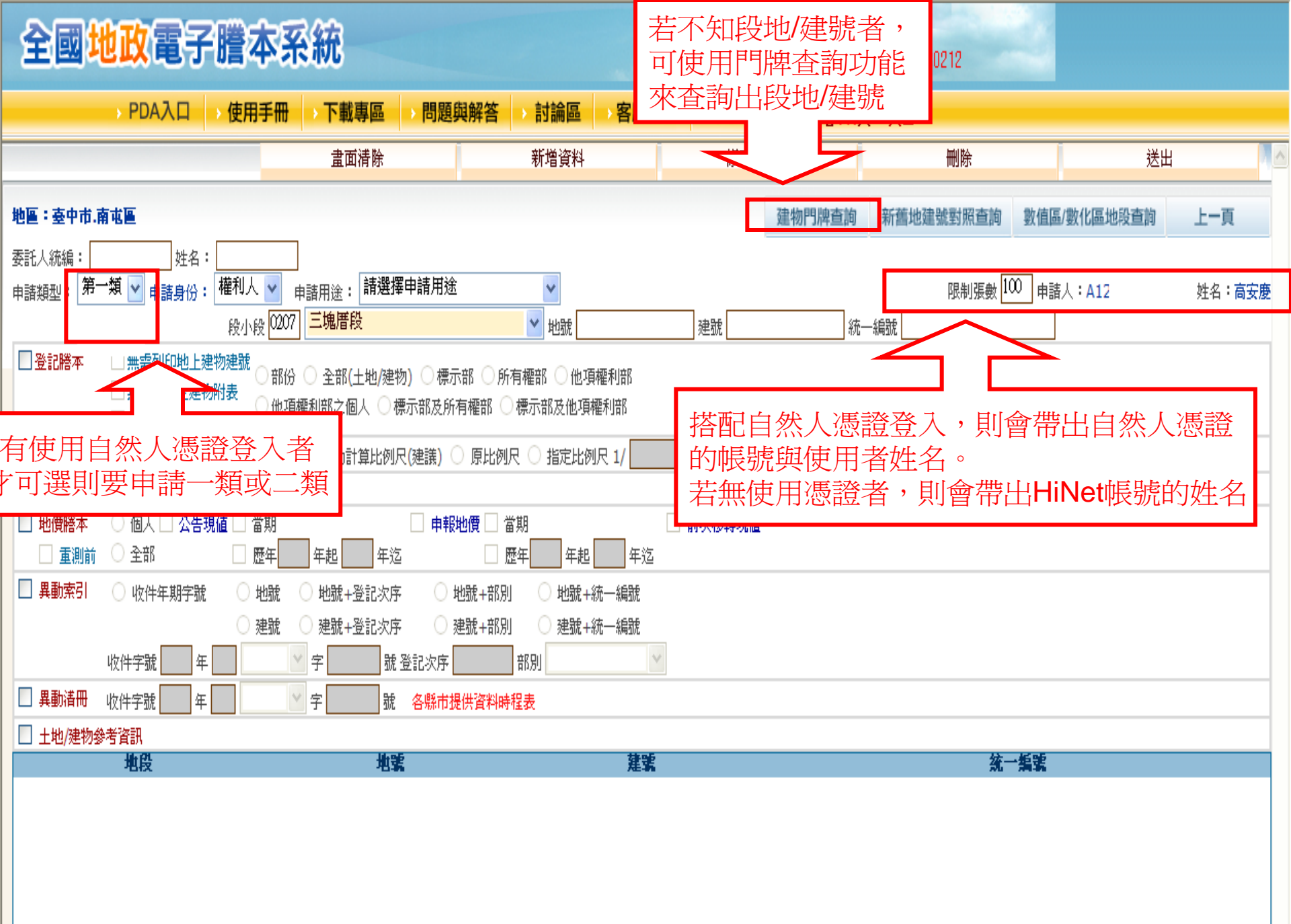

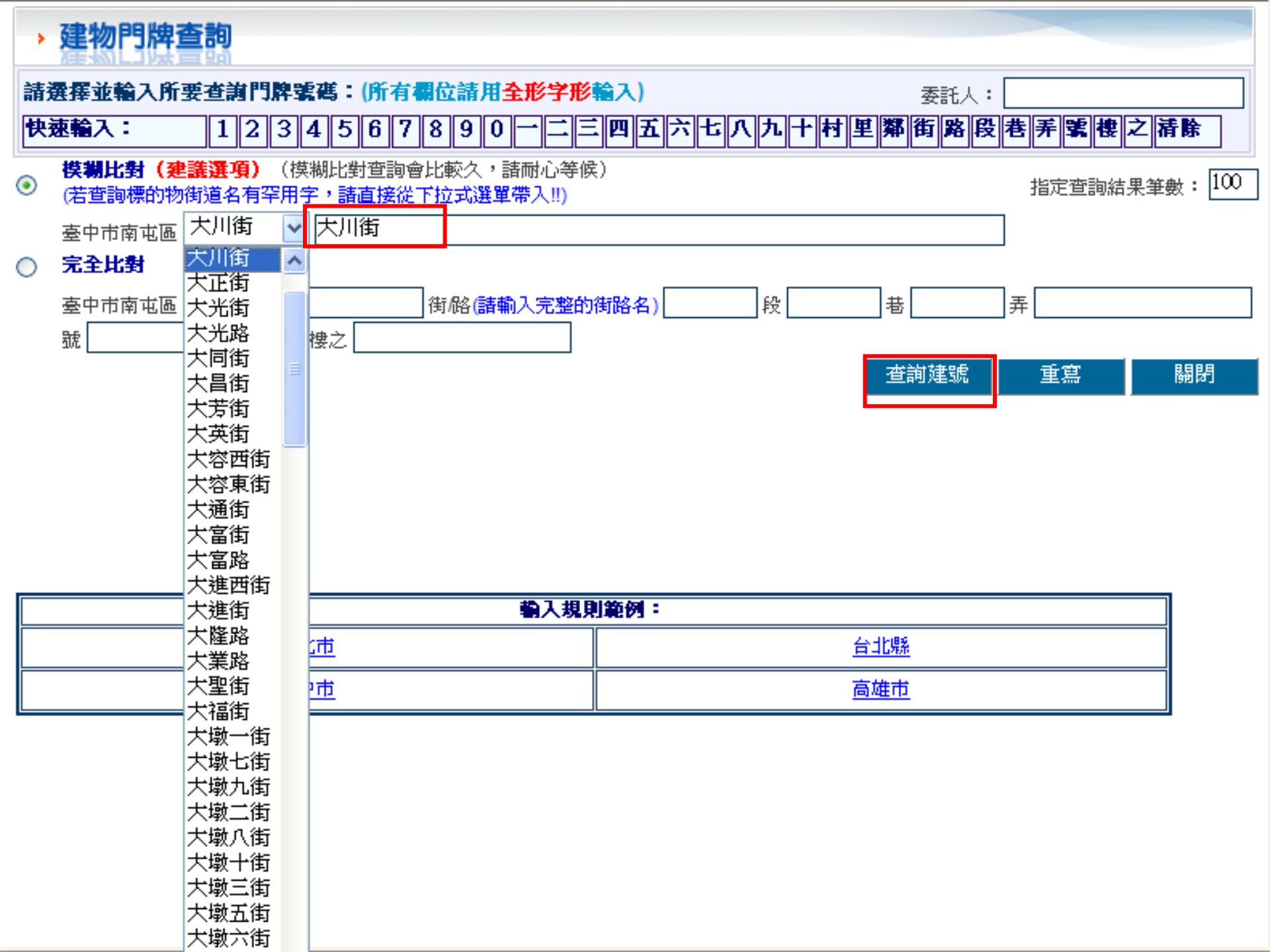

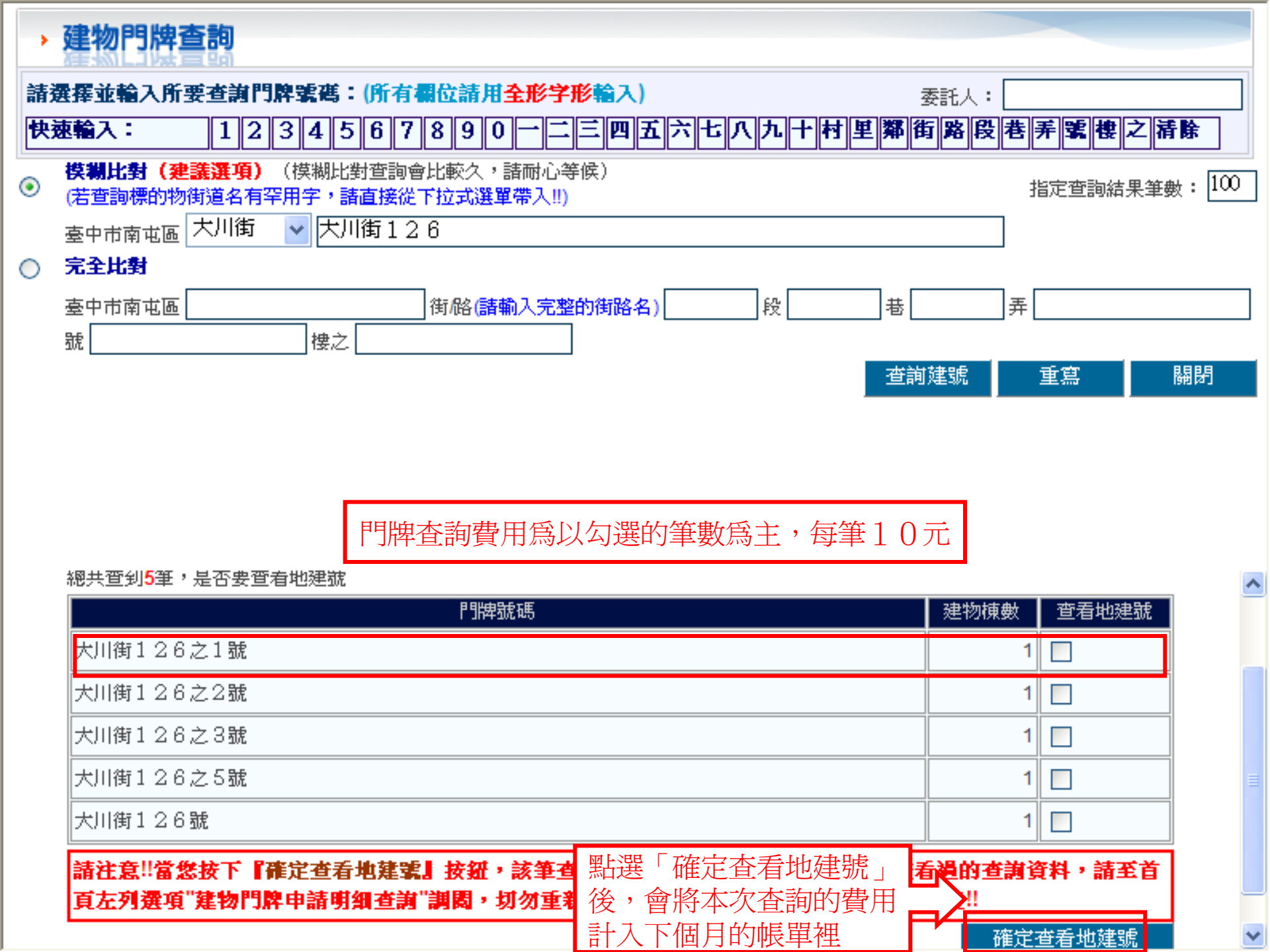

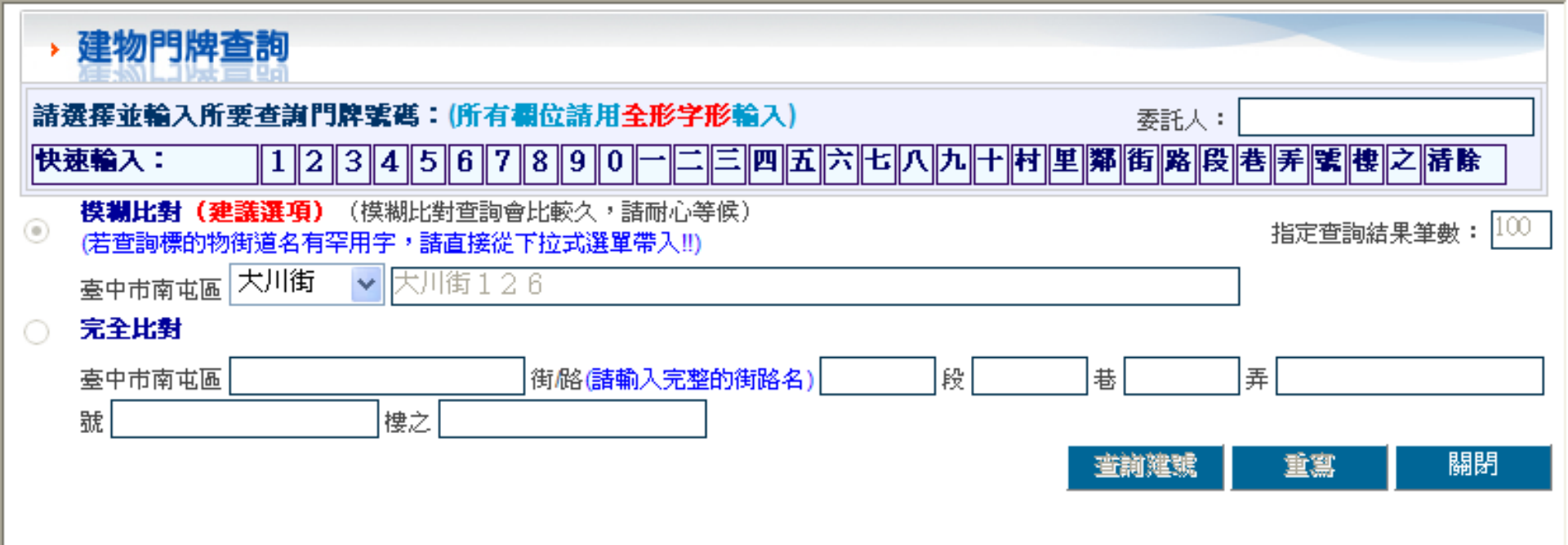

‼諸注意,此件費用已計入,如需重複調閱已查得的資料,諸至首頁左列選項"建物門牌申諸明細查詞"調閱,諸勿重新查詞相同資料, 以冤再次計費!!

| *地、建號若勾選重覆,諸自行在謄本申請畫面刪除重覆地、建號!<br>交易序號:0981217133543188744931 共1筆,此件查詢費用10元 |       |       |           |      |    |       |           |   |         |
|-----------------------------------------------------------------------------|-------|-------|-----------|------|----|-------|-----------|---|---------|
| 門牌號碼                                                                        | 建號段代碼 | 段小段中文 | 建號        | 地號段  | 代碼 | 段小段中文 | 地號        | 帶 | 入謄本申請畫面 |
| 大川街126之1號                                                                   | 0710  | 惠義段   | 00063-000 | 0710 |    | 惠義段   | 0106-0000 | ☑ |         |
|                                                                             | 可直接將  | 各查詢出來 | 医的段地/建    | 號    | 4  | 帶入    | 謄本申請畫面    |   | 列印查詢結果  |
|                                                                             | 帶     | 入謄本申  | 請畫面       |      | ~  |       |           |   |         |

![](_page_17_Picture_0.jpeg)

|                         | → PDA入口 →                                                           | 使用手冊                        | ▶下載專區                                                      | >問題與解答                     | → 討論區 → 客服專                         | 厚線 → 回首頁    | 線上訪客88人 | λ <b>0</b> - |             |        |
|-------------------------|---------------------------------------------------------------------|-----------------------------|------------------------------------------------------------|----------------------------|-------------------------------------|-------------|---------|--------------|-------------|--------|
|                         |                                                                     |                             | 畫面清除                                                       |                            | 新増資料                                | 修改後         | 存檔      | 刪除           | 送出          | 1      |
| 地區:臺中市,南                | 南屯區                                                                 |                             |                                                            |                            |                                     |             | 建物門牌查詢  | 新舊地建號對照查詢    | 數值區/數化區地段查詢 | 上一頁    |
| 委託人統編:<br>▲<br>申諸類型: 第一 |                                                                     | •利人 🗸                       | 」<br><sub>由詰田涂:</sub> 請選擇                                  | 申請用途                       | ×                                   |             |         | 限制張數 10      | 0 由諸人:A12   | 姓名:高安慶 |
| □登記謄本                   | <ul> <li>無需列印地上建物</li> <li>無需列印主建物附</li> <li>無需列印主建物附</li> </ul>    | 段小段 <mark>0710</mark><br>建號 | <b>三塊借段</b> <ul> <li>全部(土地/建物</li> <li>種利部之個人 Ø</li> </ul> | 的) 〇 標示部 〇 月<br>東示部及所有權部 ( | ▶ 地號 0106-0000 所有權部 他項權利部 標示部及他項權利部 | 建號 (00063-1 | 000 梳   | 一編號          |             |        |
| □ 地籍圖謄本                 | ] <mark>地籍圖謄本 🗌 數值區列印界址點及坐標表 💿 自動計算比例尺(建議) 💿 原比例尺 💿 指定比例尺 1/</mark> |                             |                                                            |                            |                                     |             |         |              |             |        |
| □ 建物測量成                 | 果圖謄本                                                                |                             |                                                            |                            |                                     |             |         |              |             |        |
| □ 地價謄本 □ 重測前            | <ul> <li>○ 個人 □ 公告現値</li> <li>○ 全部</li> </ul>                       | : 🗌 當期<br>🗌 歴年              | 年起 年迄                                                      | □ 申報地價 □                   | 當期<br>歷年—— 年起 —— 年迄                 | 🗌 前次移轉現值    |         |              |             |        |
| 🗌 異動索引                  | 🔵 收件年期字號                                                            | 〇 地號                        | ○ 地號+登記次序                                                  | ○ 地號+部)                    | 別 🔷 地號+統一編號                         |             |         |              |             |        |
|                         |                                                                     | ○ 建號                        | ◯ 建號+登記次序                                                  | ◯ 建號+部)                    | 別 🔷 建號+統一編號                         |             |         |              |             |        |
|                         | 收件字號 年                                                              |                             | 🖌 字 📃 🕺 號 :                                                | 登記次序                       | 部別                                  | 1           |         |              |             |        |
| 🗌 異動清冊                  | 收件字號 年                                                              |                             | 字 號                                                        | 各縣市提供資料時                   | 時程表                                 |             |         |              |             |        |
| 🗌 土地/建物参                | 参考資訊                                                                |                             |                                                            |                            |                                     |             |         |              |             |        |
|                         | 地段                                                                  |                             | 地議                                                         |                            | 建紫                                  |             |         | 統−           | ·搖號         |        |
|                         |                                                                     |                             |                                                            |                            |                                     |             |         |              |             |        |
|                         |                                                                     |                             |                                                            |                            |                                     |             |         |              |             |        |

![](_page_18_Figure_0.jpeg)

![](_page_19_Figure_0.jpeg)

![](_page_19_Figure_2.jpeg)

| 全國地        | 政電子謄本系統                                                 |                        | 使用上若有任何            | 「問題,請洽客服專 | 手線0800-080212 | 2           |                |
|------------|---------------------------------------------------------|------------------------|--------------------|-----------|---------------|-------------|----------------|
|            | 系統會檢核送件的資料是否                                            | 論區 → 客服專               | 線 → 回首頁            | 線上訪客88人   | λ <b>0</b>    |             |                |
|            | 仔仕,个仔仕則曾回傳錯誤訊息                                          | 増資料                    | 修改後                | 存檔        | 刪除            | 送:          | H No           |
| 地區:臺中市.南ī  |                                                         |                        |                    | 建物門牌查詢    | 新舊地建號對照查詢     | 數值區/數化區地段查詢 | 上一頁            |
| 錯誤訊息:      | 登記謄本:0710段99990000地號不存在                                 |                        |                    |           |               |             |                |
| 委託人統編: A12 | 3456789 <sub>姓名</sub> : test                            |                        |                    |           |               |             |                |
| 申請類型: 第一類  | · · · · · · · · · · · · · · · · · · ·                   | *                      |                    |           | 限制張數 10       | ◯ 申請人:A12   | 姓名 <b>:高安慶</b> |
|            | <sub>段小段</sub> 0710 惠義段 🛛 🗸                             | 地號 9999-0              | 建號                 | 統一        | 一編號           |             |                |
| ✓登記謄本      | ☑ 無需列印地上建物建號 ◯ 部份 ◯ 予部(土地/建物) ⑨ 搏示部 ◯ 所有趣望              | 浆 〇 仙 頂 極 利 座          |                    |           |               |             |                |
| [          | □無需列印主建物附表 ○問切 ○ 生前(工名)建物) ○ 惊不同 ○ 所有權能 ○ 標示部及所有權能 ○ 標示 | ₩ ♥ № 몇榷和助<br>:部及他項權利部 |                    |           |               |             |                |
|            |                                                         |                        |                    |           |               |             |                |
| □地籍圖膳本     | 」 數值區列印界址點及坐標表 ○ 自動計算比例尺(建議) ○ 原比例尺 ○<br>——             | )指定比例尺 1/              |                    |           |               |             |                |
| □ 建物測量成果   |                                                         |                        |                    |           |               |             |                |
| □ 地質謄本     | ○ 個人 🗌 公告現値 🗌 富期 👘 🗌 甲報地價 🗌 富期                          | 年41 年後                 | └│ 前次移轉現値          |           |               |             |                |
|            |                                                         |                        |                    |           |               |             |                |
| □          |                                                         | ○ 地號+統一編號              |                    |           |               |             |                |
|            |                                                         | ○ 建就+統一編號              |                    |           |               |             |                |
| 4<br>      |                                                         |                        |                    |           |               |             |                |
| □ 異動活冊 收   | 如件字號 【四】 年 【四】 【四】 字 【四四】 號 各縣市提供資料時程表                  |                        |                    |           |               |             |                |
|            | f資訊<br>N. は1955                                         |                        | 体验                 |           |               | 公 毛野        |                |
| 思義         | <b>&amp; 档案</b><br>段 0106-0000                          |                        | AE 35<br>00063-000 |           |               | E224495080  |                |
| 思義         | 段 9999-0                                                |                        |                    |           |               |             |                |
|            |                                                         |                        |                    |           |               |             |                |
|            |                                                         |                        |                    |           |               |             |                |
|            |                                                         |                        |                    |           |               |             |                |
|            |                                                         |                        |                    |           |               |             |                |

![](_page_21_Figure_0.jpeg)

![](_page_22_Picture_0.jpeg)

![](_page_23_Figure_0.jpeg)

![](_page_24_Figure_0.jpeg)

| 全國地政電子體                                              | 本系統                                                    | 使用上若有任何問題,請洽客服專線0800-080212           |                                               |                  |                 |             |                         |                 |  |
|------------------------------------------------------|--------------------------------------------------------|---------------------------------------|-----------------------------------------------|------------------|-----------------|-------------|-------------------------|-----------------|--|
| → PDA入口 → fg                                         | 使用手冊 → 下載專區 → 同                                        | 問題與解答 → 討論                            | 區 → 客服專線                                      | → 回首頁 線上訪        | 客141人 入口        | _           |                         |                 |  |
| ■ HiNet帳號登出                                          | > 謄本進度查詢                                               |                                       |                                               |                  |                 |             |                         |                 |  |
| <ul> <li>謄本申請作業(送件區)</li> <li>謄本堆度查詢(領件區)</li> </ul> | 預覽列印謄本需安裝Acrobat Rea                                   | ader 8.1 請至下載專區下的                     | 載                                             |                  |                 |             |                         |                 |  |
| <ul><li>● 建物門牌查詢</li></ul>                           | 橘色部份已近可下載期限,若要下                                        | ▲●部份已近可下載期限,若要下載請盡快下載 ★● 黄色部份為顯示未下載案件 |                                               |                  |                 |             |                         |                 |  |
| ● 謄本申請資料批次送件區                                        | 謄本申請進度查詢 重新查                                           | 謄本申請進度查詢 <b>重新查詢 最新</b> 狀態            |                                               |                  |                 |             |                         |                 |  |
| <ul> <li>○ 交易憑證列印</li> <li>○ 謄本查驗</li> </ul>         | 統計資料:自 2009/12/17 至 2009/1                             | 2/17 申請者:LNsecure                     |                                               |                  |                 |             | 地籍圖系統                   |                 |  |
| ☑ 謄本申請明細查詢                                           | 申請日期時間 資料來源                                            | 謄本收件號                                 | 謄本種類 張敷 3                                     | と額 状態            |                 | 下戰폐會秀       | 出比例尺供參考                 |                 |  |
|                                                      | 098/12/17 13:54:14 至北市士林區<br>098/12/17 13:33:04 安中市南東區 | 098年士林電謄字352534號<br>098年中風電謄字307602號  |                                               |                  | ₱請明細 200<br>書明細 | 09/12/17 下4 |                         |                 |  |
| ❷ 鄉鎮市區查詢                                             | 098/12/17 13:33:04 臺中市南屯區                              | 098年中興電謄字307602號                      | 「點選」                                          | 預覽列印_            | 青明細             |             |                         |                 |  |
|                                                      | 098/12/17 13:33:04 臺中市南屯區                              | 098年中興電謄字307602號                      | * 查看                                          | 謄本內容             | 青明細             |             | 惠義段106地號(比例尺:1/500,原比例尺 | : 1/500)        |  |
| ⊖ HiNet帳號申請須知                                        | 098/12/17 13:33:04 臺中市南屯區                              | 098年中興電謄字307602號 3                    | 建料 4                                          | 20 ビロ 未下載 取消的    | <b>上</b> 時明細    |             |                         |                 |  |
| ❷ HiNet地政服務網                                         | 098/12/17 13:33:04 臺中市南屯區                              | 098年中興電階字307602號                      | <ul><li>地面結本</li><li>参考資訊</li><li>0</li></ul> | 産製失敗             |                 |             |                         |                 |  |
|                                                      | 098/12/17 13:33:04 臺中市南屯區                              | 098年中興電謄字307602號                      | 登記謄本 16 3                                     | 320 預覽列印 未下載 取消日 | 申請 申請明細         |             |                         |                 |  |
|                                                      |                                                        |                                       |                                               |                  |                 |             | 共有 8 筆資料,目前是在第 1 💙 頁, 🧍 | 悤共有 <b>1</b> 頁。 |  |

一.若要印出或查看謄本內容,請點選「預覽列印」功能,系統會將申領結果顯示在畫面上,或請逕為下載密文謄本檔案(\*.p00),至網頁左方"謄本查驗"選項之方式一,將檔案上 傳查驗,即可看到謄本的明文檔及簽章者之身分。

二.用戶可將謄本檢查號(於謄本首頁摘錄)或下載密文謄本檔案(\*.p00)用email傳送給謄本接受方,請對方上網 http://epaper.hinet.net網頁左方"謄本查驗"區作驗證,即可查 閱謄本的明文資料及簽章者之身分。

注意:若用戶點選「預覽列印」並「確定」時,仍無法看見謄本內容,可能安裝其他軟體造成封鎖快顯視窗,請在「預覽列印」裡按Ctrl + 滑鼠左鍵。

| 🚱 🕤 👻 http://210.71.181.101/index.s                         | asp                                           |                                     | v 47                           | Live Search                     |
|-------------------------------------------------------------|-----------------------------------------------|-------------------------------------|--------------------------------|---------------------------------|
| 檔案(F) 編輯(E) 檢視(Y) 我的最愛(A)                                   | 工具(I) 說明(H)                                   |                                     |                                |                                 |
| 😭 🍄 🌈 全國地政電子謄本系統                                            |                                               |                                     |                                | • 🔊 - 🖶 • 📴 網頁 🕑 • 🍈 工具 (0) • 🂙 |
| 全國地政電子謄                                                     | 本系統                                           | 使用上若有任何問題,請                         | 洽客服專線0800-080212               |                                 |
| → PDA入口 → 使                                                 | 用手冊 → 下載專區 → 問題與解答 → 討                        | 論區 →客服專線 → 回首貞 袋上                   | 訪客141人 入口一                     |                                 |
| ▶ HiNet帳號登出                                                 | ▶ 謄本進度查詢                                      |                                     |                                |                                 |
| <ul><li>&gt; 謄本申請作業(送件區)</li><li>&gt; 謄本進度查詢(領件區)</li></ul> | 預覽列印謄本需安裝Acrobat Reader 8.1 請至下載專             | 厚區下載                                |                                |                                 |
| ☑ 建物門牌查詢                                                    | 🖉 網路申領電子謄本付費預覽確認畫面 網頁對                        | E.                                  |                                | 3                               |
| ☑ 謄本申請資料批次送件區                                               | http://210.71.181.101/unpackdoc/authorize.asp |                                     | •                              |                                 |
| ♀ 交易憑證列印                                                    | !!請注意!!                                       |                                     |                                |                                 |
| ❷ 謄本查驗                                                      | 請您確認此案件是否為您所做卜載乙<br>提:確認笃欲豬暨或下載之案件, 請         | 案件,如您个能確定請孩卜畫面中<br>請按下書面中的「確定付費」錄,當 | 「町「取消ト載」鍵,重新選<br>「お下「確定付費」録後即計 |                                 |
| ☑ 謄本申請明細查詢                                                  | 入費用。                                          |                                     |                                | 備註                              |
| 建物門牌申請明細查詢                                                  |                                               |                                     |                                |                                 |
| ◎ 鄉鎮市區查詢                                                    |                                               | 雨了晚卡再田府点                            | 言語のの一                          |                                 |
| ◎ 系統作業須知                                                    | 本軍条件将收賀しし元                                    | <b>电丁</b> 扂 个 貢 用 局 <sup>†</sup>    | 学校省U儿                          |                                 |
| O HiNet帳號申請須知                                               | 申請時間    申請地區                                  | 謄本收件號                               | 謄本種類 張數 金額                     |                                 |
| ☑ HINEt地政服務網                                                | 098/12/17 14:27:17 臺中市南屯區                     | 098年中興電謄字307629號                    | 登記謄本 3 60                      |                                 |
|                                                             |                                               |                                     |                                | 且無具科                            |
|                                                             | <b>  岩確定要看此案件内容,請點選 ' 確</b>                   | <b>汪付</b> 費」;                       | 《消卜載」返回領件區員面                   | 共有 9 筆資料,目前是在第 1 💟 頁,總共有1 頁     |
|                                                             | -                                             | 確定付費取消下載                            |                                | <b>1</b> 頁左方"謄本查驗"選項之方式一,將檔案上   |
|                                                             | 1                                             |                                     |                                |                                 |
|                                                             | http://210.71.181.101/unpackdoc/authorize.asp |                                     | 😜 網際網路                         | t.net網頁左方"謄本查驗"區作驗證,即可查         |
|                                                             | 閱謄本的明文資<br>注意:岩用戶點 計費確認視窗<br>後即會將該費           | ,點選「確定付費」<br>用計入下個月帳單上              | 顏視窗,請在「預覽列印」裡按                 | Ctrl + 滑鼠左鍵。                    |
|                                                             |                                               |                                     |                                |                                 |

<

8

>

![](_page_27_Figure_0.jpeg)

![](_page_28_Figure_0.jpeg)

![](_page_29_Figure_0.jpeg)

![](_page_30_Figure_0.jpeg)

使用上若有任何問題,請洽客服專線0800-080212

> PDA入口 → 使用手冊 → 下載專區 → 問題與解答 → 討論區 → 客服專線 → 回首頁 <del>線Lib客145人 入口</del>

> 謄本檢查

地政電子謄本驗證程序説明:

▶ HiNet帳號登出

- ☑ 謄本申請作業(送件區)
- ☑ 謄本進度查詢(領件區)
- ☑ 建物門牌查詢
- ❷ 謄本申請資料批次送件區
- ♀ 交易憑證列印
- ❷ 謄本查驗
- ☑ 謄本申請明細查詢
- 😡 建物門牌申請明細查詢
- 😔 鄉鎮市區查詢
- ☑ 系統作業須知
- ⊖ HiNet帳號申請須知
- ϴ HiNet地政服務網

- 一. 驗證者(或單位)可親自利用明文地政電子謄本最後一頁之檢查號,或透過網路逕為下載之地政電子謄本密文檔(\*.p00)至網路申辦 伺服主機辦理謄本查證。
- 1. 系統將檢核地政電子謄本謄本資料之完整性、內容是否被竄改及驗證簽章者之身分。
- 三. 系統會顯示驗證成功或失敗的訊息,如果成功並會自動把完整之內容顯示於畫面。
- 四. 考量檔案傳輸中心之資料負荷度,謄本檢查號查驗期限為三個月。

| 謄本申請資料檔作業 |                     |                          |              |    |                   |
|-----------|---------------------|--------------------------|--------------|----|-------------------|
|           | 方式一:上傳橋<br>*請將在謄本"申 | <b>客案査驗</b><br>請進度查詢"裡下: | 載下來的檔案,上傳至此書 | 驗  |                   |
|           | 上傳檔案:               |                          |              | 瀏覽 |                   |
|           |                     |                          | 送出           |    | ▲ 査驗謄本<br>■ 有二種方式 |
|           | 方式二:輸入核             | 全线查验                     |              |    |                   |
|           | 檢査號:                |                          |              |    |                   |
|           |                     |                          | 送出           |    |                   |
|           |                     |                          |              |    |                   |

![](_page_32_Figure_0.jpeg)

使用上若有任何問題,請洽客服專線0800-080212

> PDA入口 → 使用手冊 → 下載專區 → 問題與解答 → 討論區 → 客服專線 → 回首頁 <del>線Lib客145人 入口</del>

▶ HiNet帳號登出

- ☑ 謄本申請作業(送件區)
- ☑ 謄本進度查詢(領件區)
- ☑ 建物門牌查詢
- ❷ 謄本申請資料批次送件區
- 交易憑證列印
- ❷ 謄本查驗
- ☑ 謄本申請明細查詢
- 😡 建物門牌申請明細查詢
- 😔 鄉鎮市區查詢
- ☑ 系統作業須知
- ⊖ HiNet帳號申請須知
- ❷ HiNet地政服務網

- 一. 驗證者(或單位)可親自利用明文地政電子謄本最後一頁之檢查號,或透過網路遳為下載之地政電子謄本密文檔(\*.p00)至網路申辦 伺服主機辦理謄本查證。
- 1. 系統將檢核地政電子謄本謄本資料之完整性、內容是否被竄改及驗證簽章者之身分。
- 三. 系統會顯示驗證成功或失敗的訊息,如果成功並會自動把完整之內容顯示於畫面。
- 四. 考量檔案傳輸中心之資料負荷度, 謄本檢查號查驗期限為三個月。

#### 謄本申請資料檔作業

謄本檢查

地政電子謄本驗證程序説明:

| <b>方式一:上縛福</b><br>*請將在謄本"申詞<br>上傳檔案:〔 | 案查驗<br>青進度查詢"裡下載下來的檔案,上傳至此查驗<br>C:'Documents and Settings'Administrator\桌面下: 瀏覽 |
|---------------------------------------|---------------------------------------------------------------------------------|
| +                                     | 送出                                                                              |
| 力式—:幅人保                               |                                                                                 |
| 檢査號:                                  |                                                                                 |
|                                       | 送出                                                                              |

![](_page_34_Figure_0.jpeg)

**1** 

![](_page_35_Figure_0.jpeg)

使用上若有任何問題,請洽客服專線0800-080212

**PDA**  使用手冊 下載專區 問題與解答 - 討論區 客服專線 > 回首頁 線上訪客145人 入口一

- ▶ HiNet帳號登出
- 謄本申請作業(送件區)
- 謄本進度查詢(領件區)
- 建物門牌查詢 0
- 謄本申請資料批次送件區
- 交易憑證列印 0
- 謄本查驗 0
- 謄本申請明細查詢 0
- 建物門牌申請明細查詢
- 0
- 0
- 0

#### > 謄本檢查

#### 地政電子謄本驗證程序説明:

- 一. 驗證者(或單位)可親自利用明文地政電子謄本最後一頁之檢查號,或透過網路逕為下載之地政電子謄本密文檔(\*.p00)至網路申辦 伺服主機辦理謄本查證。
- 系統將檢核地政電子謄本謄本資料之完整性、內容是否被竄改及驗證簽章者之身分。
- Ξ. 系統會顯示驗證成功或失敗的訊息,如果成功並會自動把完整之內容顯示於畫面。
- 四. 考量檔案傳輸中心之資料負荷度,謄本檢查號查驗期限為三個月。

![](_page_35_Figure_22.jpeg)

使用上若有任何問題,請洽客服專線0800-080212

| > PDA入口 → 使用手冊 → 下載 | 專區 → 問題與解答 | → 討論區 → 客服專線 | → 回首頁 線上訪客                            | 145人 入口 | -  |     |             |      |   |
|---------------------|------------|--------------|---------------------------------------|---------|----|-----|-------------|------|---|
| ▶ HiNet帳號登出         | ▶ 謄本檢查     |              |                                       |         |    |     |             |      |   |
| ○ 謄本申請作業(送件區)       | 申請資料明細     |              |                                       |         |    |     |             |      |   |
| ☑ 謄本進度查詢(領件區)       | 謄本種類       | 收件年字號        | / / / / / / / / / / / / / / / / / / / | 單價      | 張數 | 筆數  | 棟數          | 下載   |   |
| ☑ 建物門牌查詢            | 登記謄本       | 098BC307702  | 臺中市南屯區                                | 20      | 4  | 1   | 1           | 預覽   |   |
| ❷ 謄本申請資料批次送件區       |            |              |                                       |         |    |     |             |      |   |
| ♀ 交易憑證列印            |            |              |                                       |         |    |     |             |      |   |
| > 謄本查驗              |            |              |                                       |         |    |     |             |      |   |
| ☑ 謄本申請明細查詢          |            |              |                                       |         | 查  | 驗號碼 | 馬無誤         | ,即可謂 | 1 |
| ♀ 建物門牌申請明細查詢        |            |              |                                       |         |    | 閱出原 | <b>〔</b> 始的 | 謄本檔  |   |
|                     |            |              |                                       |         |    |     |             |      |   |

❷ 鄉鎮市區查詢

☑ 系統作業須知

ϴ HiNet帳號申請須知

ϴ HiNet地政服務網

![](_page_37_Figure_0.jpeg)

| ź | 全國             | 也政           | 電子開                                                                | 本系                       | 統                                         |           |           | 使用上若有日      | 印周盟,請洽客 | S股專線0800-080) | 212                               |
|---|----------------|--------------|--------------------------------------------------------------------|--------------------------|-------------------------------------------|-----------|-----------|-------------|---------|---------------|-----------------------------------|
| P | DAZD           | → 使用         | 月手冊 下                                                              | 載專區                      | >問題與解                                     | 答 > 討論區   | →客服專線 → 回 | 首頁 線上訪客145人 | גם–     |               |                                   |
|   | HiNet          | 帳號           | 登出                                                                 | 簽章驗證                     | 失敗!!(檔案已)                                 | 曹損毀或篡改!!) |           |             |         |               |                                   |
| 0 | 謄本申請<br>謄本進度   | 情作業(<br>【查詢( | 全國                                                                 | 也政                       | L子H                                       | 本系統       |           |             | 使       | 用上若有任何問題      | •請洽客服專線 <mark>0800-08021</mark> 2 |
| 0 | 建物門牌           | 査<br>詢       | ▶ PDA入口                                                            | • 使用到                    | 手冊 • 下離                                   | 戦事區 > 問題與 | 與解答 討論區   | →客服專線→      | 回首頁 線上  | 訪客145人 入口-    | -                                 |
| 0 | 交易憑證           | 列印           | ▶ HiNet                                                            | t帳號登                     | 出<br>···································· | 查無此件資料,或開 | 營本未曾下載!!  |             |         |               |                                   |
| 0 | 唐本<br>世<br>献   | 影明細語         | <ul> <li>         ·</li></ul>                                      | 青作業(送<br>宦查詢(領           | 件區)<br>件區)                                |           |           | _           |         |               |                                   |
| 0 | 建物門牌<br>鄉鎮市區   | 申請<br>查詢     | <ul> <li>建物門牌</li> <li>建物門牌</li> <li>建物門牌</li> <li>建物門牌</li> </ul> | <sup>卑</sup> 查詢<br>青資料批》 | 灾送件區                                      |           | →         |             |         |               |                                   |
| 0 | 系統作業<br>HiNet帳 | 續知<br>號申請    | <ul> <li>○ 交易憑認</li> <li>○ 陸太奋動</li> </ul>                         | 登列印<br>命                 |                                           |           |           |             |         |               |                                   |
| 0 | HiNet地i        | <b>攻服</b> 矝  | ● 謄本申請                                                             | ~~<br>青明細查詞              | 旬                                         |           |           |             |         |               |                                   |
|   |                |              | <ul><li>● 建物門刷</li><li>● 建物門刷</li><li>● 總鎮市區</li></ul>             | 牌甲請明編<br>區查詢             | 出台詞                                       |           |           |             |         |               |                                   |
|   |                |              | <ul> <li>系統作第</li> <li>HiNet帳</li> </ul>                           | <sup>美</sup> 須知<br>號申請須  | 知                                         |           |           |             |         |               |                                   |
|   |                |              | ❷ HiNet地                                                           | 政服務網                     |                                           |           |           |             |         |               |                                   |
|   |                | 1            |                                                                    |                          |                                           |           |           |             |         |               |                                   |

使用上若有任何問題,請洽客服專線0800-080212

> PDA入口 → 使用手冊 → 下載專區 → 問題與解答 → 討論區 → 客服專線 → 回首頁 <u>&Lib</u>客145人 入口一

建物門牌申請明細查詢

#### ▶ HiNet帳號登出

☑ 謄本申請作業(送件區)

☑ 謄本進度查詢(領件區)

● 謄本申請資料批次送件區

○ 交易憑證列印

❷ 謄本申請明細查詢

❷ 鄉鎮市區查詢

☑ 系統作業須知

ϴ HiNet帳號申請須知

ϴ HiNet地政服務網

| 的工程物理量的       | * 士丽·牧孙国王的                       |  |  |  |  |  |  |  |
|---------------|----------------------------------|--|--|--|--|--|--|--|
| 申請日期:         | 098 年 12 月 15 日至 098 年 12 月 17 日 |  |  |  |  |  |  |  |
| 縣市:           | 全部 🔽                             |  |  |  |  |  |  |  |
| 鄉鎮市區:         | 全部 🔽                             |  |  |  |  |  |  |  |
| 交易 <b>序號:</b> |                                  |  |  |  |  |  |  |  |
| 建物門牌:         |                                  |  |  |  |  |  |  |  |

※建物門牌申請明細的查詢期限為<mark>"三個月</mark>",超過三個月不提供申請明細列印

![](_page_39_Figure_18.jpeg)

HiNet帳號申請須知

HiNet地政服務網

0

![](_page_40_Figure_2.jpeg)

使用上若有任何問題,請洽客服專線0800-080212

PDA入口 → 使用手冊 → 下載專區 → 問題與解答 → 討論區 → 客服專線 → 回首頁 <u>&Lib</u>8145人 入口-

|   | 日本主義の       |            |       |       |           |       |           |
|---|-------------|------------|-------|-------|-----------|-------|-----------|
| 1 |             | 臺中市        | 南屯區   |       |           |       | 回上頁       |
| 0 | 謄本申請作業(送件區) |            | 門牌装碼  | 最小段中文 | 建装        | 最小最中文 | 地號        |
| 0 | 謄本進度查詢(領件區) | 大川街1       | 26之1號 | 惠義段   | 00063-000 | 惠義段   | 0106-0000 |
| 0 | 建物門牌查詢      | <b>總</b> 計 |       |       |           |       | 1棟        |
| 0 | 謄本申請資料批次送件區 |            |       |       |           |       |           |
| 0 | 交易憑證列印      |            |       |       |           |       |           |
| 0 | 謄本查驗        |            |       |       |           |       |           |
| 0 | 謄本申請明細查詢    |            |       |       |           |       |           |
| 0 | 建物門牌申請明細查詢  |            |       |       |           |       |           |
| 0 | 鄉鎮市區查詢      |            |       |       |           |       |           |
| 0 | 系統作業須知      |            |       |       |           |       |           |
| 0 | HiNet帳號申請須知 |            |       |       |           |       |           |
| 0 | HiNet地政服務網  |            |       |       |           |       |           |
|   |             |            |       |       |           |       |           |
|   |             |            |       |       |           |       |           |
|   |             |            |       |       |           |       |           |

使用上若有任何問題,請洽客服專線0800-080212

PDA入口 → 使用手冊 → 下載專區 → 問題與解答 → 討論區 → 客服專線 → 回首頁 <u>&Lib</u>客145人 入ロー

➢ HiNet帳號登出 → 交易憑證列印

◎ 謄本申請作業(送件區)

● 謄本進度查詢(領件區)

☑ 建物門牌查詢

❷ 謄本申請資料批次送件區

♀ 交易憑證列印

☑ 謄本申請明細查詢

😡 建物門牌申請明細查詢

❷ 鄉鎮市區查詢

☑ 系統作業須知

ϴ HiNet帳號申請須知

ϴ HiNet地政服務網

| の時入れたり               | Augshith                         |  |  |  |  |  |  |  |
|----------------------|----------------------------------|--|--|--|--|--|--|--|
| 憑證種類:                | <ul> <li>         ·</li></ul>    |  |  |  |  |  |  |  |
| 申請日期:                | 098 年 12 月 17 日至 098 年 12 月 17 日 |  |  |  |  |  |  |  |
| 縣市:                  | 全部 🗸                             |  |  |  |  |  |  |  |
| 鄉鎮市區:                |                                  |  |  |  |  |  |  |  |
| 收件年字 <mark>號:</mark> | 年 全部 ≥ 字 號                       |  |  |  |  |  |  |  |

※請於該收件號狀態呈現"<mark>預覽已下載</mark>"時才可產製交易憑證

※交易憑證的查詢期限為"三個月",超過三個月不提供交易憑證列印

![](_page_42_Picture_19.jpeg)

若要列印交易憑證可由此處列印, 交易憑證格式分爲「謄本」與「建物門牌」兩種, 選擇要列印的種類後,按「送出」。

ᢙ HiNet帳號申請須知

ϴ HiNet地政服務網

| > PDA入口 → 使用手冊 → 下載專 | 厚區 →問題與解答 → 討論區                      | →客   | 服專線 >    | 回首頁  | 線上訪客145人 入口一       |           |                  |         |
|----------------------|--------------------------------------|------|----------|------|--------------------|-----------|------------------|---------|
| ▶ HiNet帳號登出          | > 交易憑證列印                             |      |          |      |                    |           |                  |         |
| ○ 謄本申請作業(送件區)        | 交易憑證列印                               |      |          |      |                    |           |                  | 重新查詢    |
| ○ 謄本進度查詢(領件區)        |                                      |      |          |      |                    |           |                  |         |
| ☑ 建物門牌查詢             | 統計資料:自098年12月17日 至 098年12月17日 應納總金額: |      |          |      |                    |           |                  |         |
| ☑ 謄本申請資料批次送件區        | 160                                  |      |          |      |                    |           |                  |         |
| ♀ 交易憑證列印             | 謄本收件號                                | 委託人  | 申請人      | 應納金額 | 申請日期時間             | 資料來源      |                  |         |
| ❷ 謄本查驗               | 098年中興電謄字307702號                     | test | 高安慶      | 80   | 098/12/17 14:51:12 | 臺中市南屯區    | 交易憑證             | 申請明細    |
| ◎ 滕太由請明細杳詢           | 098年中興電謄字307629號                     | test | LNsecure | 60   | 098/12/17 14:27:17 | 臺中市南屯區    | 交易憑證             | 申請明細    |
|                      | 098年士林電謄字352534號                     |      | LNsecure | 20   | 098/12/17 13:54:14 | 臺北市士林區    | 交易憑證             | 申請明細    |
| 建物的牌中請明細算詞           |                                      |      |          |      |                    |           | نىلىمۇم يى مۇر ي |         |
| ❷ 鄉鎮市區查詢             |                                      |      |          |      | 日前                 | 是在第 📩 頁 🤅 | モ有 3 筆資料         | ,總共有1 良 |
| ☑ 系統作業須知             |                                      |      |          |      |                    |           |                  |         |

| 全國地政電子           | 矒太系統                                                    |                |                   |                                    |         | 000010                                        |  |  |  |  |
|------------------|---------------------------------------------------------|----------------|-------------------|------------------------------------|---------|-----------------------------------------------|--|--|--|--|
|                  | <i>(</i> http://210.71.181.101/?A                       | PPLYCODE=098BC | 307702&userid=LNs | ecure - Untitled Document - Window | s 🔳 🗖 🔀 | 50212                                         |  |  |  |  |
| > PDA入口 → 使用手冊   |                                                         |                |                   | 列印憑證                               | ^       |                                               |  |  |  |  |
| ▶ 11111-24年9月20日 | ·                                                       |                |                   |                                    | 4       |                                               |  |  |  |  |
| ■ HINET帳號豆山      | <b>臺中市網路甲領地政電子廢本交易急證</b><br>列印時間:2009/12/17 下午 03:31:35 |                |                   |                                    |         |                                               |  |  |  |  |
| ○ 謄本申請作業(送件區)    | 地政電子豐本收件暨                                               |                | 重新查詢              |                                    |         |                                               |  |  |  |  |
| ☑ 謄本進度查詢(領件區)    | 申請人姓名                                                   | 高安慶            | 資料核發機關            | 臺中市中興地政事務所                         |         |                                               |  |  |  |  |
|                  | 委託人姓名                                                   | test           | 申請時間              | 2009/12/17 下午 02:51:12             |         | 應納總金額:                                        |  |  |  |  |
| ● 謄本申請資料批次送件Ⅰ    | 申請證本種類                                                  | 筆(練)鼓          | 景數                | 金額小計(新台幣:元)                        |         |                                               |  |  |  |  |
| ○ 交易憑證列印         | 登記豐本                                                    | 2              | 4                 | 80                                 |         |                                               |  |  |  |  |
| > 謄本查驗           | 地價豐本                                                    | 0              | 0                 | 0                                  |         | 交易憑證 申請明細                                     |  |  |  |  |
| ♀ 謄本申請明細查詢       | 地籍圖                                                     | 0              | 0                 | 0                                  |         | 交易憑證         甲請明細           交易憑證         申請明細 |  |  |  |  |
| ♀ 建物門牌申請明細查詢     | 建物测量成果圆                                                 | 0              | 0                 | 0                                  |         |                                               |  |  |  |  |
| ● 鄉鎮市區查詢         | 異動素引                                                    | 0              | 0                 | 0                                  |         | 共有 3 筆資料,總共有1 頁                               |  |  |  |  |
| ᢙ 系統作業須知         | 異動清冊                                                    | 0              | 0                 | 0                                  |         |                                               |  |  |  |  |
| ❷ HiNet帳號申請須知    | 李考育祖                                                    | 0              | 0                 | 0                                  |         |                                               |  |  |  |  |
| ♀ HiNet地政服務網     | 合計金額                                                    | 新台幣80元整        |                   |                                    |         |                                               |  |  |  |  |
|                  | 注意事项:<br>一、 本交易憑證係由中華(                                  | 电信股份有限公司核發     | ,茲證明申請人利用者        | k作業進行謄本098年中興電謄字                   |         |                                               |  |  |  |  |

307702號之交易。委託人(申請人)可自行上綱查證申請之證本種類張數及標的是否正確。

¥

使用上若有任何問題,請洽客服專線0800-080212

PDA入口 → 使用手冊 → 下載專區 → 問題與解答 → 討論區 → 客服專線 → 回首頁 <u>象上訪客145人 入口</u>一

> 交易憑證列印

#### ▶ HiNet帳號登出

❷ 謄本申請作業(送件區)

☑ 謄本進度查詢(領件區)

☑ 建物門牌查詢

● 謄本申請資料批次送件區

☑ 謄本申請明細查詢

😡 建物門牌申請明細查詢

😔 鄉鎮市區查詢

☑ 系統作業須知

ϴ HiNet帳號申請須知

ϴ HiNet地政服務網

| EE MILLI      |                                  |
|---------------|----------------------------------|
|               |                                  |
| 憑證種類:         | ○ 謄本 ● 建物門牌                      |
| 申請日期:         | 098 年 12 月 17 日至 098 年 12 月 17 日 |
| 縣市:           | 全部 🔽                             |
| 交易 <b>序號:</b> |                                  |
| 建物門牌:         |                                  |

※請於該收件號狀態呈現"<mark>預覽已下載</mark>"時才可產製交易憑證

|--|--|

使用上若有任何問題,請洽客服專線0800-080212

100 March 100 March 100 Ma

| › PDA入口 → 使用手冊 → 下載 | 專區 →問題與解答 → 討論區 → 客服專                        | 事線 → 回首頁 | 線上訪客145人 入口一 |         |          |             |   |  |  |
|---------------------|----------------------------------------------|----------|--------------|---------|----------|-------------|---|--|--|
| ▶ HiNet帳號登出         | ▶ 交易憑證列印                                     |          |              |         |          |             |   |  |  |
| ○ 謄本申請作業(送件區)       | 交易憑證列印                                       |          |              |         |          | 重新查詢        |   |  |  |
| ✔ 謄本進度查詢(領件區)       | 統計資料:自 <mark>098年12</mark> 月17日 至 098年12月17日 |          |              |         |          |             |   |  |  |
| ☑ 建物門牌查詢            |                                              |          |              |         |          |             |   |  |  |
| ☑ 謄本申請資料批次送件區       | 申請日期時間                                       | 委託人      | 査詢的門牌        | 筆數      | 金額       |             |   |  |  |
| ○ 交易憑證列印            | 098/12/17 13:35:49                           |          | 大川街126       | 1       | 10       | 交易憑證        | l |  |  |
| ✔ 謄本查驗              |                                              |          |              | 目前是在第 1 | 💙 頁 共有 : | 1 筆資料,總共有1頁 |   |  |  |
| ○ 謄本申請明細查詢          |                                              |          |              |         |          |             |   |  |  |
|                     |                                              |          |              |         |          |             |   |  |  |

- 建物門牌申請明細查詢
- ❷ 鄉鎮市區查詢
- ☑ 系統作業須知
- ᢙ HiNet帳號申請須知
- ϴ HiNet地政服務網

| 全國地政電子謄             | 本系統                                                            |                                                                    | et al. (J                                                           | 用上若有任何問題,請洽客服                        | 專線0800-080212 |
|---------------------|----------------------------------------------------------------|--------------------------------------------------------------------|---------------------------------------------------------------------|--------------------------------------|---------------|
| > PDA入口 → 使用手冊 → 下載 | 專區 → 問題與解答                                                     | → 討論區 → 客服員                                                        | 事線 → 回首頁 線」                                                         | :訪客145人 入口一                          |               |
| ■ HiNet帳號登出         |                                                                |                                                                    |                                                                     | 列印憑證  回上頁                            |               |
| ○ 謄本申請作業(送件區)       | <br>▲中1                                                        | 市網路申領地政電子曆2                                                        | 本建物门牌查询作素交<br><sub>列印時間</sub> :                                     | <b>易感證</b><br>2009/12/17 下午 03:33:34 |               |
| 唐本進度查詢(領件區)         | 申請人                                                            | 高安慶                                                                | 委託人                                                                 |                                      |               |
| ☑ 建物門牌查詢            | 交易序號                                                           | 098121713354318874493                                              | 1                                                                   | •                                    |               |
| ❷ 謄本申請資料批次送件區       | 建壁段代码                                                          | 建弦                                                                 | 地壁段代码                                                               | 地壁                                   |               |
| ○ 交易憑證列印            | 0710                                                           | 00063-000                                                          | 0710                                                                | 0106-0000                            |               |
| ○ 謄本查驗              |                                                                |                                                                    |                                                                     |                                      |               |
| ❷ 謄本申請明細查詢          |                                                                |                                                                    |                                                                     |                                      |               |
| 建物門牌申請明細查詢          |                                                                |                                                                    |                                                                     |                                      |               |
| ❷ 鄉鎮市區查詢            |                                                                |                                                                    |                                                                     |                                      |               |
|                     |                                                                |                                                                    |                                                                     |                                      |               |
| ♀ HiNet帳號申請須知       |                                                                |                                                                    |                                                                     |                                      |               |
| ⊖ HiNet地政服務網        | (以下空台)                                                         |                                                                    |                                                                     |                                      |               |
|                     | 合計 ( 棟 ) 数                                                     | 1                                                                  | 合計金額                                                                | 新台幣10元鏊                              |               |
|                     | 注意寧項:<br>一、 本交易憑證係由中:<br>易。委託人(申請:<br>二、 本作業規費係依據<br>之「質子處理之地: | 華電信股份有限公司檢發, 茲<br>人) 可自行上綱查證申請之查<br>「土地法第六十七條及第七十<br>籍資料電傳資訊閱覽費」每續 | 2. 證明申請人利用本作業進行<br>2. 詢達物門牌標的是否正確。<br>一九條之二規定之審狀費、」<br>2. 十元計收查約費用。 | F建物門牌查詢作業之交<br>-本費及開覽費收費標準」          |               |

- 三、 本作業之綱址為http://land.hinet.net/。
- 四、 如有任何問題請連絡我們,也歡迎您提供寶貴意見,作為我們改進之參考。

۸

![](_page_48_Figure_0.jpeg)

![](_page_49_Picture_0.jpeg)

## 網路申領地政電子謄本

## 簡報結束敬請指教

# ● 中華電信 中華電信科技股份有限公司 SECURE 華安聯網科技股份有限公司